## PR Opportunities

### Get it right - every time.

Search over 1400 lifestyle PR opportunities in print and online and identify which journalists and outlets are writing about the topics relevant to your clients and brands.

#### **Searching for PR Opportunities**

- To start your PR opportunity search, select the 'Search' button
  Q Search on the top left.
- Select the 'PR opportunity' tab # PR opportunities in the left sidebar.
- You can now search for your next PR opportunity by Outlet type, Outlet, Section, Medium and Luxe level.

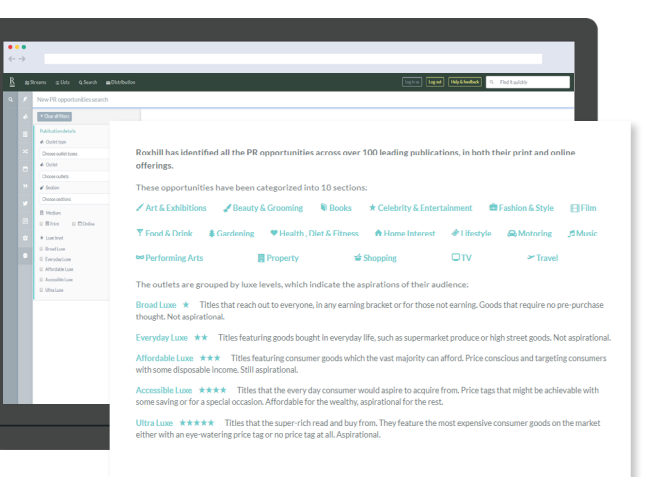

#### Search by Luxe level

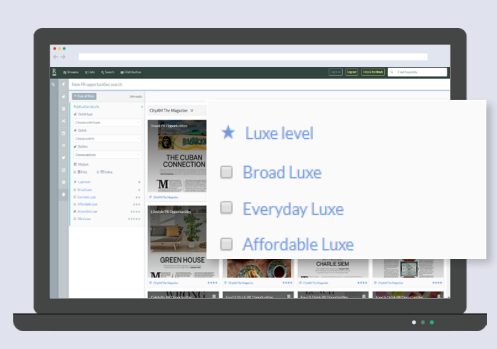

- In the Luxe level section, select the appropriate Luxe level. eg.' Accessible Luxe'.
- The results are grouped by outlet and displayed in alphabetical order.

#### To refine your results by section

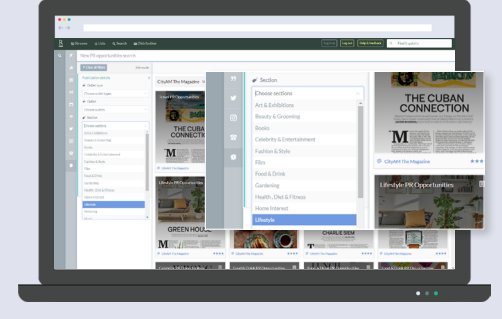

- Go to the Section field.
- Select your preferred sector from the drop-down menu.
- The results are grouped by outlet and displayed in alphabetical order.

#### To refine your results by outlet type

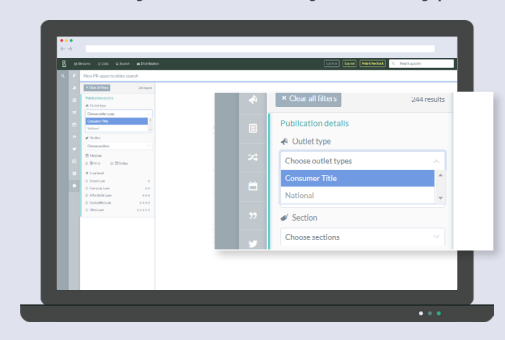

- Go to the Outlet Type field.
- Select your 'consumer title' or ' National from the drop-down menu.
- The results are grouped by outlet and displayed in alphabetical order.

#### Make sure you read through our description of our Luxe Categories, as this will help you understand what to search for:

- Broad Luxe
- Everyday Luxe
- Affordable Luxe
- Accessible Luxe
- Ultra Luxe

#### Search by Section

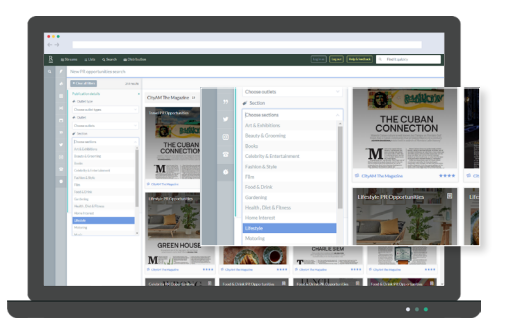

- Go to the Section field.
- Select your preferred section from the drop-down menu.
- The results are grouped by outlet and displayed in alphabetical order.

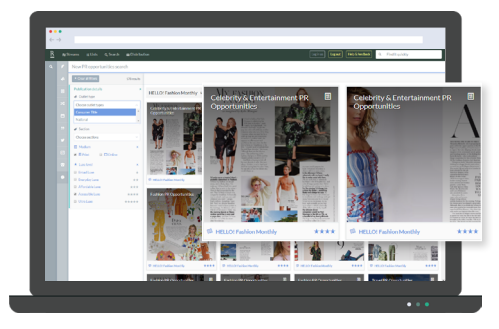

- Go to the Outlet Type field.
- Select 'Consumer Title' or 'National' from the drop-down menu.
- The results are grouped by outlet and displayed in alphabetical order.

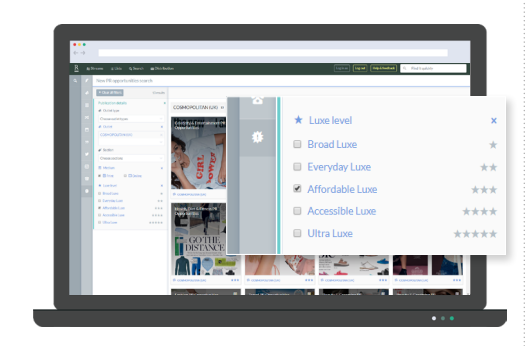

- Go to the Luxe Level field.
- Check the tick box to select your preferred Luxe levels.
- The results are grouped by outlet and displayed in alphabetical order.

### Search by Outlet

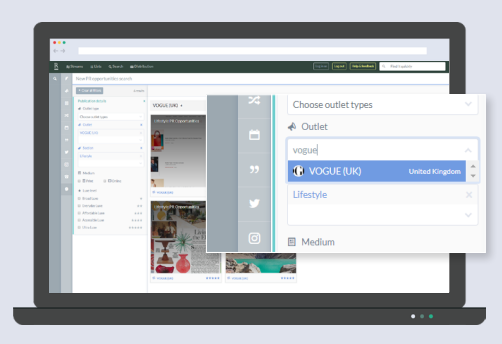

- Go to the Outlet field.
- Type in the name of a specific title into the search box.
- Select your chosen outlet from the dropdown menu.
- The results will be displayed in alphabetical order.

#### To refine your search by medium

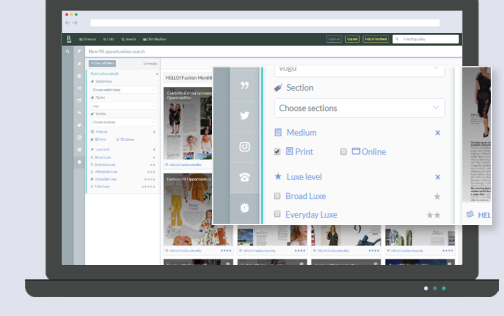

- Go to the medium field.
- Check the tick box to select your preferred medium, "print" or "online".
- The results will be displayed in alphabetical order.

#### Viewing your results

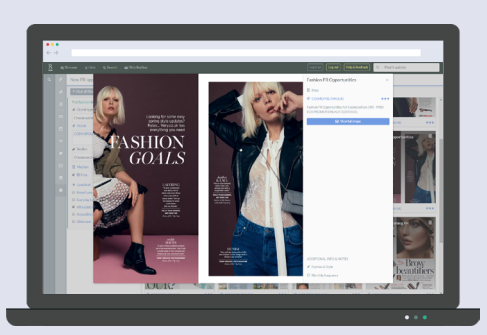

- To view an opportunity, click on the preferred thumbnail.
- A profile card will pop up, providing you with an overview and detailing the publication, medium and section.
- For further details on the outlet, select "outlet title", highlighted in blue font.

# Roxhill's PR Opportunities are split into 18 different sections:

#### 1. Art & Exhibitions

- 2. Beauty & Grooming
- 3. Books
- 4. Celebrity & Entertainment
- 5. Fashion & Style
- 6. Film
- 7. Food & Drink
- 8. Gardening
- 9. Health, Diet & Fitness
- 10. Home Interest
- 11. Lifestyle
- 12. Motoring
- 13. Music
- 14. Performing Arts
- 15. Property
- 16. Shopping
- 17. TV
- 18. Travel

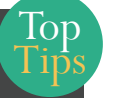